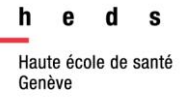

# Localisation d'articles

# Aide-mémoire

### 1. Google et Google Scholar

Entrez le <u>titre de l'article</u> entre « » pour vérifier si le document est accessible gratuitement en texte intégral.

## 2. Revues HEdS papier et électroniques

Accès:

http://search.ebscohost.com/login.aspx?authtype=ip,uid&custid=ns234124&groupid=main&profile=pfi

**Attention!** Si vous travaillez depuis un ordinateur portable ou si vous êtes hors HEdS, utilisez le lien invité (accès partiel au texte intégral) :

http://search.ebscohost.com/login.aspx?authtype=ip,guest&custid=ns234124&groupid=main &profile=pfi

Entrez le <u>titre de la revue</u> dans la fenêtre de recherche et cliquez sur *Rechercher*.

| h e d s                        |                              |                |
|--------------------------------|------------------------------|----------------|
| Haute école de santé<br>Genève | Rechercher un titre de revue |                |
|                                | Soins psychiatrie            | 🥠 Rechercher 🎐 |
|                                | $\wedge$                     |                |
|                                | Titre de la revue            |                |

 Si le centre de documentation est abonné à la revue, les détails liés aux modalités d'accès apparaissent.

|                                                                                                    | Résultats de recherche : 1 - 1 sur 1                                                                                                    |                                                                                                    |
|----------------------------------------------------------------------------------------------------|----------------------------------------------------------------------------------------------------|----------------------------------------------------------------------------------------------------|
| Numéros accessibles en ligne<br>en cliquant sur le lien proposé<br>(depuis le locaux HEdS).<br>Sélectionner l'année, le volume<br>et le numéro souhaité. | <ul> <li>1. Soins psychiatrie</li> <li>ISSN: 0241-6972. Resource Type: Journal.</li> <li>Accès au texte intégral</li> <li>Archives 1982-1988 ; 1990-1994</li> <li>S'adresser au service de prêt</li> <li>S'adresser au service de prêt</li> <li>EM Premium - Revues 01/01/2006 - présent</li> <li>Revues imprimées - Champel : no 172(1995) - présent</li> </ul> | éros papier de la revue<br>ervés aux archives du<br>re de doc.<br>Numéros papier de la revue<br>disponibles pour scans /<br>photocopies au centre de doc. |

47, av. de Champel 1206 Genève +41 22 388 56 15 25, rue des Caroubiers 1227 Carouge +41 22 388 34 95

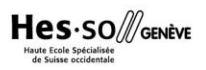

#### 3. Liste A-Z des revues électroniques de l'Université de Genève

Accès : https://slsp-unige.primo.exlibrisgroup.com/discovery/jsearch?vid=41SLSP\_UGE:VU1

- Selon le même principe que précédemment, entrez le <u>titre de la revue</u> qui vous intéresse.
- Si l'Université de Genève est abonnée à la revue, les détails liés aux modalités d'accès apparaissent.
- Rendez-vous dans l'une des bibliothèques de l'UNIGE (CMU par ex.) pour pouvoir consulter l'article désiré.

#### 4. Centre de documentation HEdS

Si vous n'avez pas réussi à accéder à l'article que vous souhaitez, veuillez vous adresser au service du prêt avec les références complètes du document:

- ✤ Titre de l'article
- ✤ Auteur(s)
- Titre de la revue
- Vol, no, année
- Pages